## 安川 A1000 自動調測操作步驟

- 1. 請先將馬達帶動機器結構的皮帶或鏈條折除。
- 2. 請先回復二線式初始化。將變頻參數 A1-03 改為 2220 方式如下。

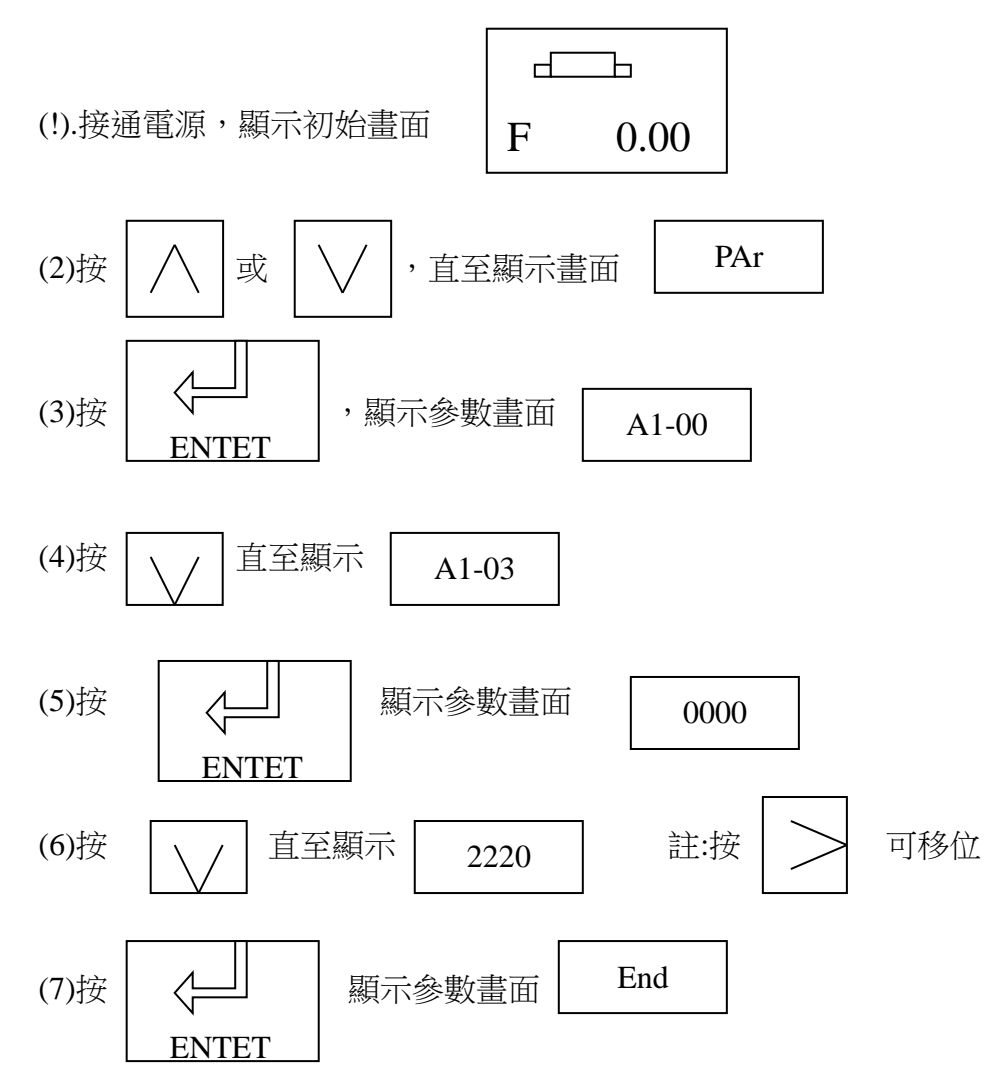

- (8) 自動回到參數設定畫面(步驟3)
- 3. 選擇 PG 卡使用不使用。將變頻參數 A1-02 改為 3(使用) 註:方式如下。 2(不使用)

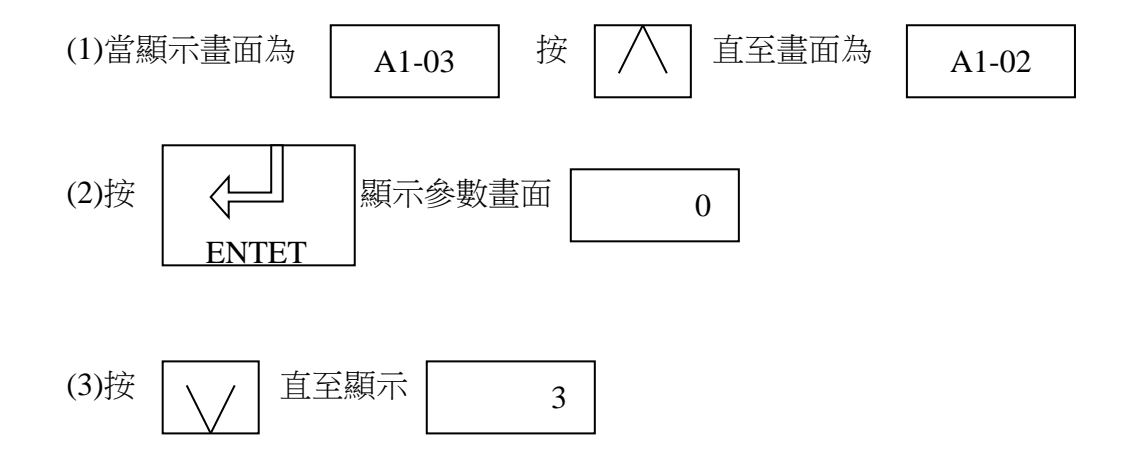

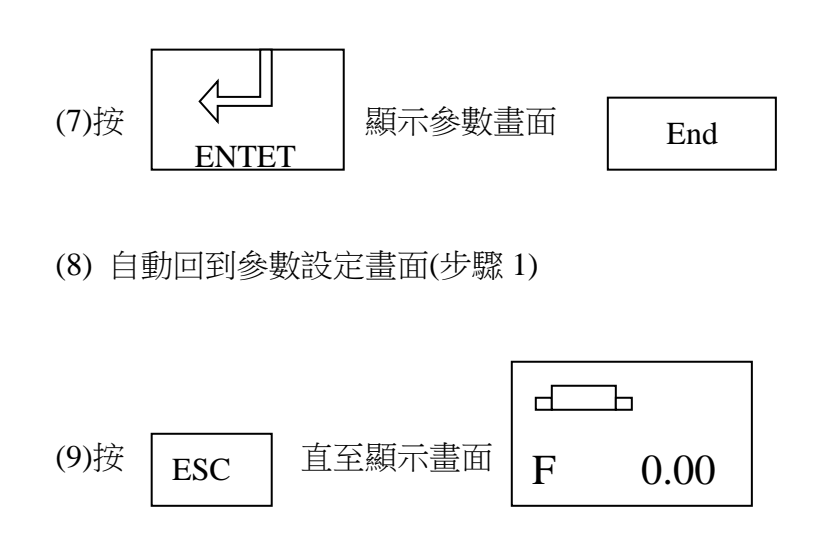

4. 請先選擇旋轉方向,將變頻參數 F1-05 選擇 0 為馬達正轉時 A 相超前 註:方法好下
1 為馬達正轉時 B 相超前

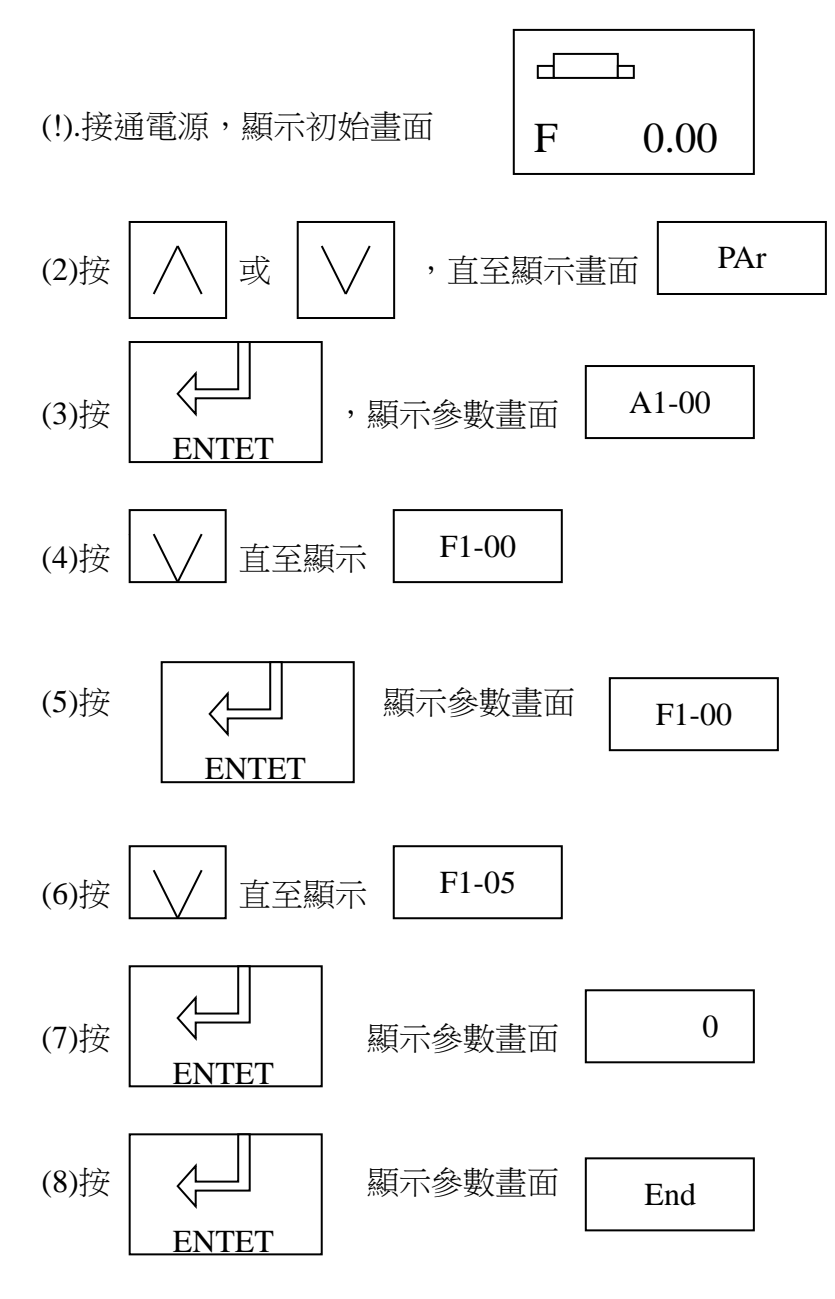

(9) 自動回到參數設定畫面(步驟 6)

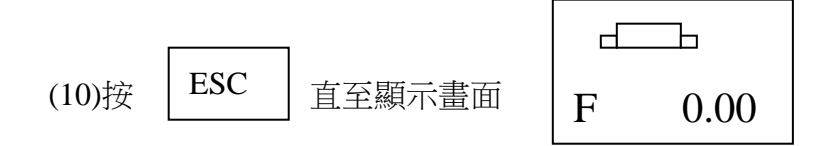

5. 將門邊對應變頻參數輸入變頻(步驟如第4.點)

6. 自動調測模式選擇:

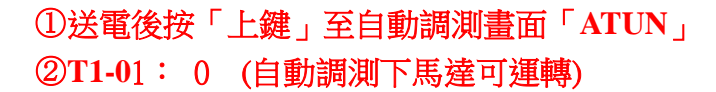

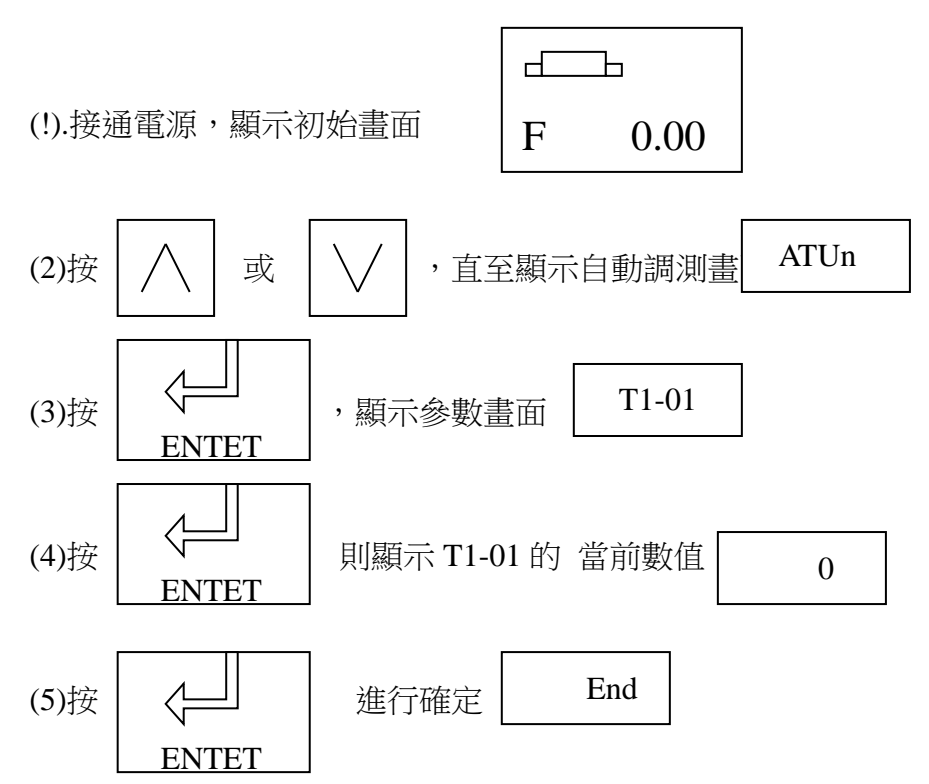

(6) 自動回到參數設定畫面(步驟 3)

7. 輸入馬達銘牌資料: (步驟如弟 6. 點)

1

| 1. | 變頻參數 | T1-01 | 設0     | 自動調測時,馬達可運轉                            |
|----|------|-------|--------|----------------------------------------|
| 2. | 變頻參數 | T1-02 | 設1.5   | ①(依馬達銘牌 OUTPUT:輸出功率 1.5KW)             |
| 3. | 變頻參數 | T1-03 | 設 440  | ②V(依馬達銘牌 VOLTS:額定電壓 220/440V)          |
| 4. | 變頻參數 | T1-04 | 設 2.85 | ③KW (依馬達銘牌 AMP'S:額定電流 5.7/2.85)        |
| 5. | 變頻參數 | T1-05 | 設60    | ④KW (依馬達銘牌 HZ:馬達基底頻率 60HZ)             |
| 6. | 變頻參數 | T1-06 | 設4     | ⑤KW(依馬達銘牌POLES:馬達極數4)                  |
| 7. | 變頻參數 | T1-07 | 設1700  | ⑥KW (依馬達銘牌 R.P.M:馬達轉速 1700)            |
| 8. | 變頻參數 | T1-08 | 設1024  | ⑦KW (依馬達銘牌 ENCODER PULSE: PG 脈波數 1024) |

INVERTER MOTOR DUTY RATING 4 901 HP 1.5 kW FRAME 5 DUTPU IP INS ROTOR ES 2 HZ OLTS 3 P'C C 1410 6 Hz ESIGN 00 8. 60-6 Hz EIGHT KG C REAR S 82453002 CD 2003 SER.NO. 0 ec. & Mach. Co., Ltd.

| ENCODER規格: 5V LINE DRIVE型 1024脈波                                                                |         |         |             |         |         |  |  |  |  |  |
|-------------------------------------------------------------------------------------------------|---------|---------|-------------|---------|---------|--|--|--|--|--|
| XSLITTAK IRS/IRH/IRT 310~360 SERIES WIRE CONNECTION<br>*()=IRH/IRT 310SERIES ONLY **SHIELD=BODY |         |         |             |         |         |  |  |  |  |  |
| IRS/IRH/IRT                                                                                     | 310/320 | 330~360 | IRS/IRH/IRT | 310/320 | 330~350 |  |  |  |  |  |
| 白色 White                                                                                        | +5V     | +Vcc    | 黑色 Black    | 0V      | 0V      |  |  |  |  |  |
| 紅色Red                                                                                           | A       | A       | 粉紅 Pink     | Anot    | 0V      |  |  |  |  |  |
| 淺綠 Green                                                                                        | В       | В       | 藍色 Blue     | Bnot    | 0V      |  |  |  |  |  |
| 黃色 Yellow                                                                                       | Ζ       | Z       | 橘色 Orange   | Znot    | 0V      |  |  |  |  |  |
| 膚色 Beige                                                                                        | (U)     |         | 棕色 Brown    | (Unot)  | -       |  |  |  |  |  |
| 深綠 Dark Green                                                                                   | (V)     | -       | 灰色 Gray     | (Vnot)  | -       |  |  |  |  |  |
| 淺藍 Light Blue                                                                                   | (W)     | -       | 紫色 Purple   | (Wnot)  | -       |  |  |  |  |  |

7

## 開始自動調測:

①按「上鍵」至「TUN10」 ②再按「RUN」鍵,開始自動調測,「DRV」燈亮馬達開始運轉。 ③約等 1~2 分鐘即自動調測完成顯示「END」。方式如下

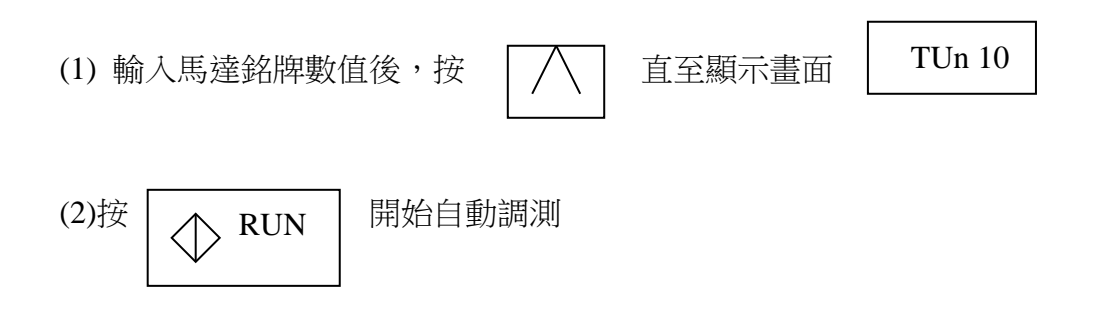

:DRV 點亮,在不旋轉狀態下,大約通電1分鐘後,馬達開始旋轉 註 TUn 10的十位元顯示 T1-00(馬達1/2的選擇)的設定值。個位顯示 T1-01(自動調測模 式選擇的設定值)

End

(3)約1~2分鐘後自動調測結束。 畫面顯示

8.調測後有異常碼:

Er-09:加速故障

(1) 脈波數有誤:

變頻參數 T1-08 設 1024 ⑦KW (依馬達銘牌 ENCODER PULSE: PG 脈波數 1024) (2) A, B 向相反:

F1-05 選擇0為馬達正轉時A相超前

1 為馬達正轉時 B 相超前

Er-10:電機運轉方向故障

F1-05 選擇0為馬達正轉時A相超前

1為馬達正轉時 B 相超前

Q:啟動後顯示 Er-10 修改 F1-05 後顯示 Er-09

A:以 Er-09 處理,為 encoder 的 A,/A,B,/B 接線有誤

Q:運轉後,會顯示 OV

- A: 1.加回生電阻(100W/120 歐姆)
- 3. 查看馬達編碼器中的接地線是否接盒子,如果是請改接,接地端子 SP

Q:如果有改到參數 A1-02 = 設 2 為無 PG

設 3 有 PG

| A: | 更改此參數時, | 有些參數會自動回覆出廠值 | E1-04 | =60  | 為頻頻 HP | 因設為 90 |
|----|---------|--------------|-------|------|--------|--------|
|    |         |              | E1-09 | =0   |        |        |
|    |         |              | F1-01 | =600 | 為編碼器原為 | 為 1024 |
|    |         |              | F1-05 | =0   |        |        |
|    |         |              | C1-01 | =1   |        |        |
|    |         |              |       |      |        |        |